1. INGRESAR A: <u>https://ventanillaunica.msm.gov.ar</u>

2. DESCARGAR EL MANUAL DE USUARIO PARA EVACUAR DUDAS BÁSICAS DEL USO DE LA PLATAFORMA

3. HACER CLICK EN AFIP Ó ANSES SEGÚN SU PREFERENCIA PARA LOGUEARSE AL PORTAL DE VENTANILLA UNICA (MEDIANTE ESTE SISTEMA DE INGRESO SE VALIDA TITULARIDAD DE QUIEN REALIZA EL TRÁMITE. EL TRÁMITE LO REALIZA EXCLUSIVAMENTE LA PERSONA QUE DESEA REGISTRARSE COMO PROFESIONAL)

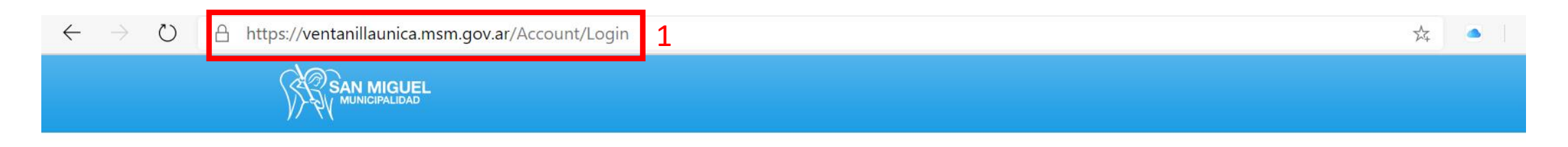

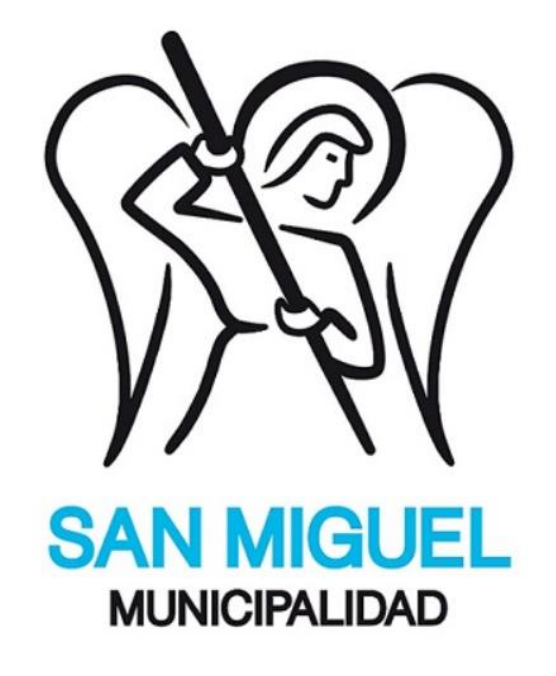

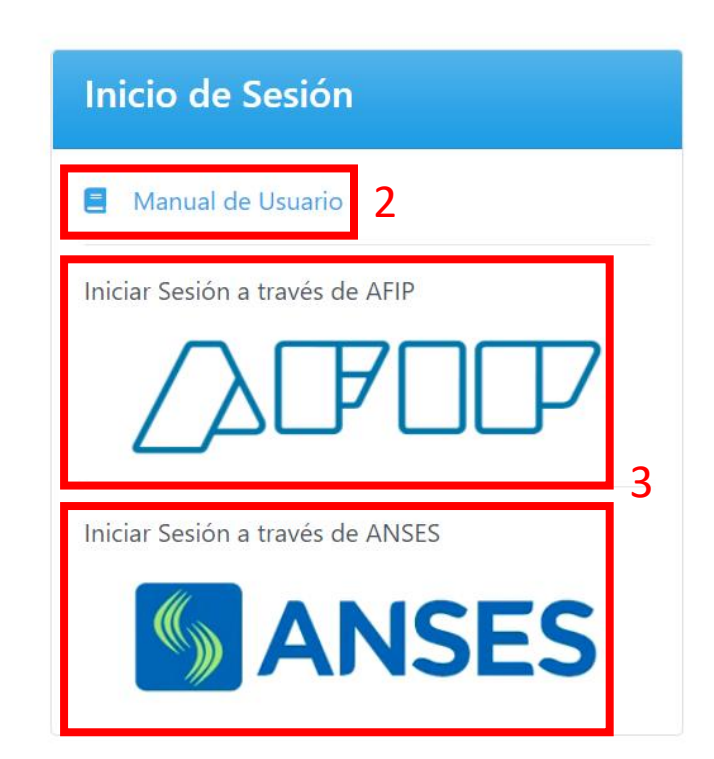

#### 4. HACER CLICK EN "REGISTRO DE PROFESIONALES"

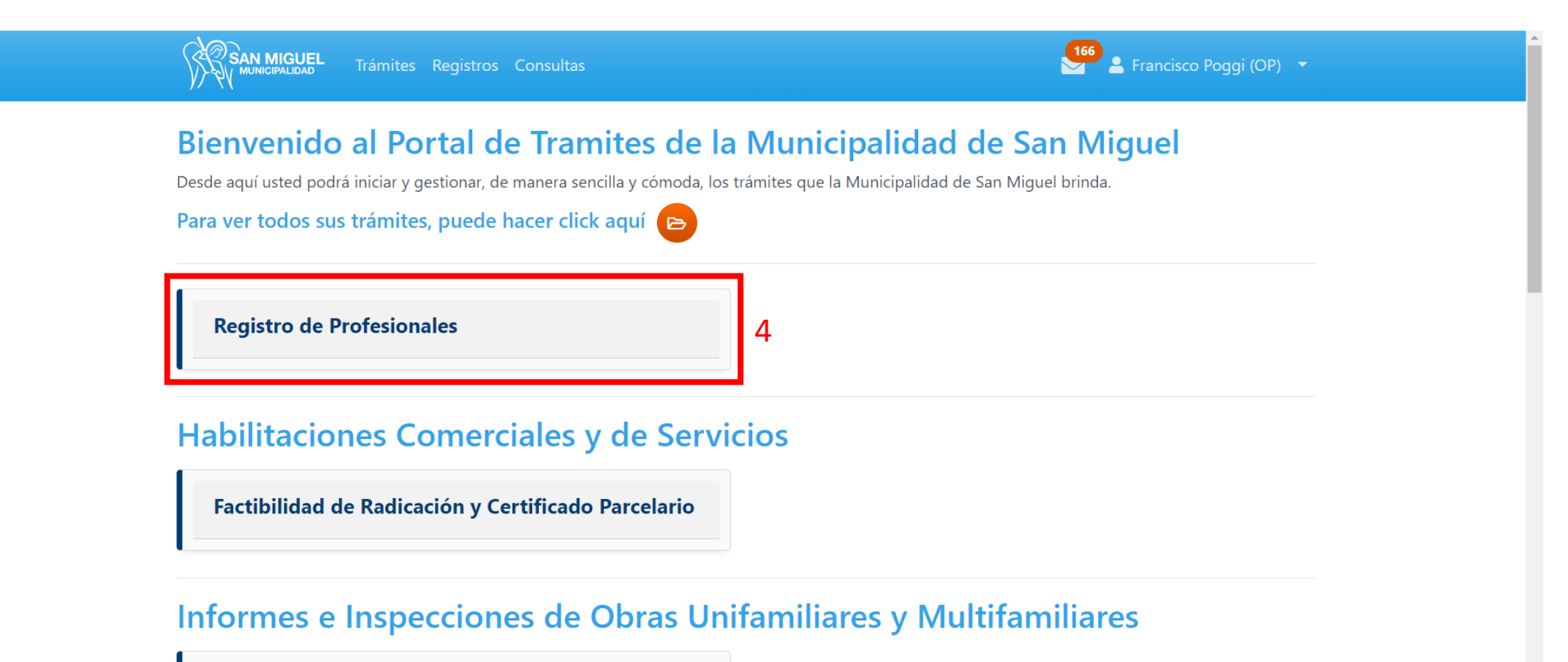

Informe de Avance e Inspección de Obra

#### 5. HACER CLICK EN "INICIAR TRÁMITE" (SE ENCUENTRAN A DISPOSICIÓN PARA CONSULTAS LAS PREGUNTAS FRECUENTES Y LA NORMATIVA QUE AFECTA A ESTE TRÁMITE)

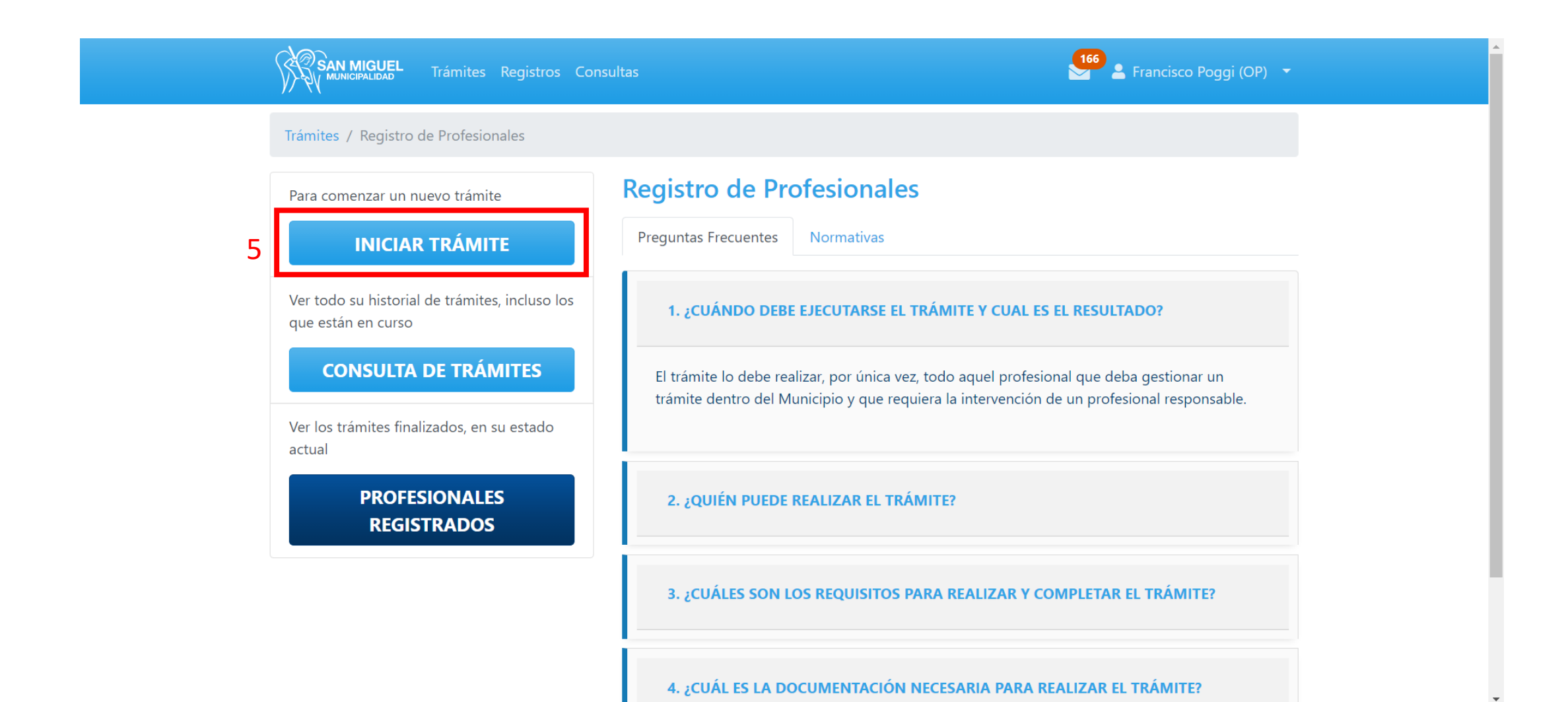

6. INGRESAR LOS DATOS REQUERIDOS

7. HACER CLICK EN "GUARDAR"

8. HACER CLICK EN "DOCUMENTACIÓN RESPALDATORIA"

| SAN MIGUEL Trámites Reg              | jistros Consultas                                                                                                    | Francisco I            | Poggi (OP) 🔫 |
|--------------------------------------|----------------------------------------------------------------------------------------------------|------------------------|--------------|
| Trámites / Registro de Profesionales | s / Consulta de Trámites / Alta                                                                                                    |                        |              |
| Estado                               | Carátula Documentación Res                                                                                                    | paldatoria 8           |              |
| Borrador                             | Profesión                                                                                                    | Arquitecto             | ~            |
|                                      | Oten in the second second s | Matrícula Profesional  |              |
|                                      | CUIT *                                                                                                    | CUIT                   | 6            |
|                                      | Celular *                                                                                                    | Celular                |              |
|                                      | Colegio Interviniente *                                                                                                    | Colegio de Arquitectos | ~            |

9. HACER CLICK EN "SELECCIONAR ARCHIVO" Y ADJUNTAR EL COMPROBANTE DE PAGO AL DÍA DE LA MATRÍCULA DEL COLEGIO PROFESIONAL CORRESPONDIENTE (ARQUITECTOS, TÉCNICOS, INGENIEROS).

10. UNA VEZ ADJUNTO, HACER CLICK EN "GUARDAR"

| SAN MIGUEL Trámites Re              | gistros Consultas                                                                                                  | 💶 🔓 Francisco Poggi (OP) 🔻 |   |
|-------------------------------------|----------------------------------------------------------------------------------------------------|----------------------------|---|
| Trámites / Registro de Profesionale | es / Consulta de Trámites / Alta                                                                                   |                            |   |
| Estado                              | Carátula Documentación Respaldatoria                                                                               |                            |   |
| Borrador                            | <ul> <li>Comprobante de Pago de la Matrícula *</li> <li>Seleccionar archivo Ningún archivo seleccionado</li> </ul> |                            | 9 |

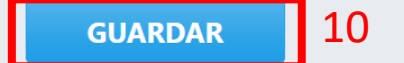

11. HACER CLICK EN "CONFIRMAR"

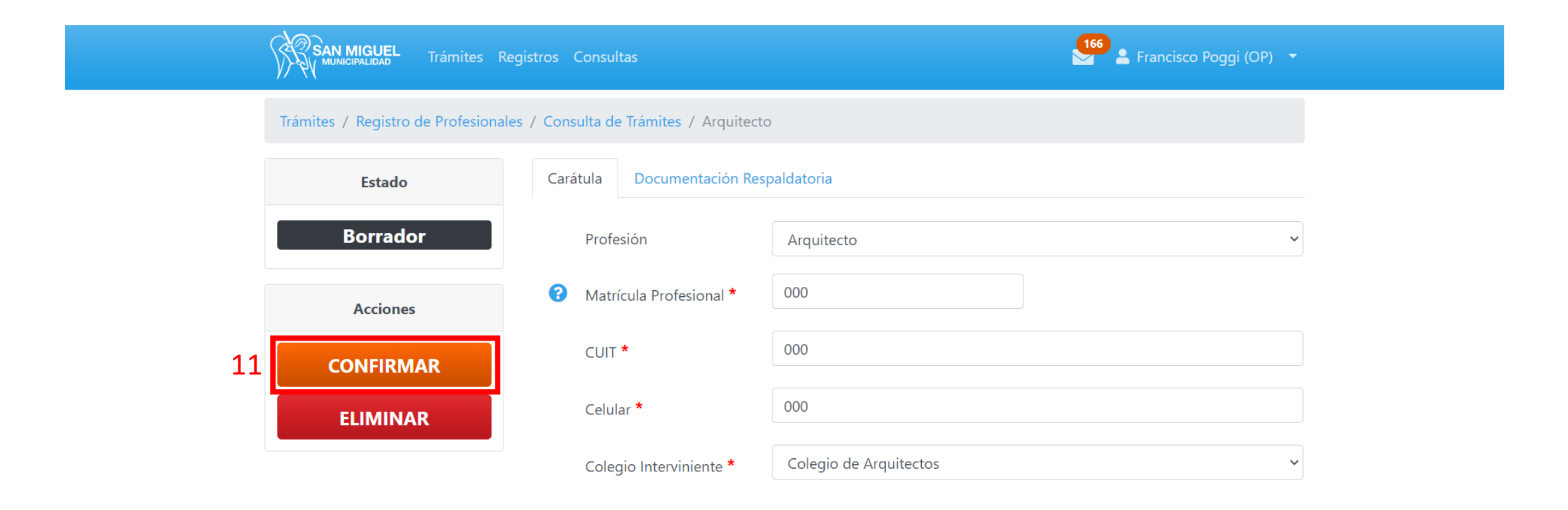

#### GUARDAR

12. HACER CLICK EN "ACEPTAR".

| SAN MIGUEL Trámites Reg              | istros Consultas                    |                            | 🚰 💄 Francisco Poggi (OP) 🝷 |  |
|--------------------------------------|-------------------------------------|----------------------------|----------------------------|--|
| Trámites / Registro de Profesionales | / Consulta de Trámites / Arquitect  |                            |                            |  |
| Estado                               | Carátula Documentación Res          | spaldatoria                |                            |  |
| Borrador                             | Profesión<br>Confirmación do Trómit | Arquitacto                 | ~                          |  |
| Acciones                             | Confirmar el envío de los dato      | os cargados en el trámite? |                            |  |
| CONFIRMAR                            |                                     | 12 ACEPTAR                 |                            |  |
| ELIMINAR                             |                                     |                            |                            |  |
|                                      | Colegio Interviniente *             | Colegio de Arquitectos     | v                          |  |

#### GUARDAR

\* VERÁ QUE EN EL ESTADO DEL TRÁMITE DIRÁ "SOLICITUD ENVIADA", ESTO SIGNIFICA QUE LA DOCUMENTACIÓN INCORPORADA YA FUE RECEPCIONADA POR EL MUNICIPIO PARA SU VERIFICACIÓN. RECIBIRÁ UN MAIL INDICANDO QUE EL TRÁMITE FUE ACEPTADO (ES DECIR, INGRESADO)

\* POSTERIORMENTE, UNA VEZ QUE EL MUNICIPIO HAYA VALIDADO LA DOCUMENTACIÓN, RECIBIRÁ UN MAIL INDICÁNDOLE QUE INGRESE AL PORTAL PARA CONTINUAR CON EL TRÁMITE

| SAN MIGUEL Trámites R              | SAN MIGUEL Trámites Registros Consultas                                  |                       |                        |  |  |  |
|------------------------------------|--------------------------------------------------------------------------|-----------------------|------------------------|--|--|--|
| Trámites / Registro de Profesional | Trámites / Registro de Profesionales / Consulta de Trámites / Arquitecto |                       |                        |  |  |  |
| Estado                             | Carátu                                                                   | ula Documentación Re  | spaldatoria            |  |  |  |
| Solicitud Enviada                  |                                                                          | Profesión             | Arquitecto             |  |  |  |
| Acciones                           | 8                                                                        | Matrícula Profesional | 0                      |  |  |  |
| CANCELAR                           |                                                                          | CUIT                  | 000                    |  |  |  |
|                                    |                                                                          | Celular               | 000                    |  |  |  |
|                                    |                                                                          | Colegio Interviniente | Colegio de Arguitectos |  |  |  |

13. HACER CLICK PARA BUSCAR EL TRÁMITE DE REGISTRO PROFESIONAL

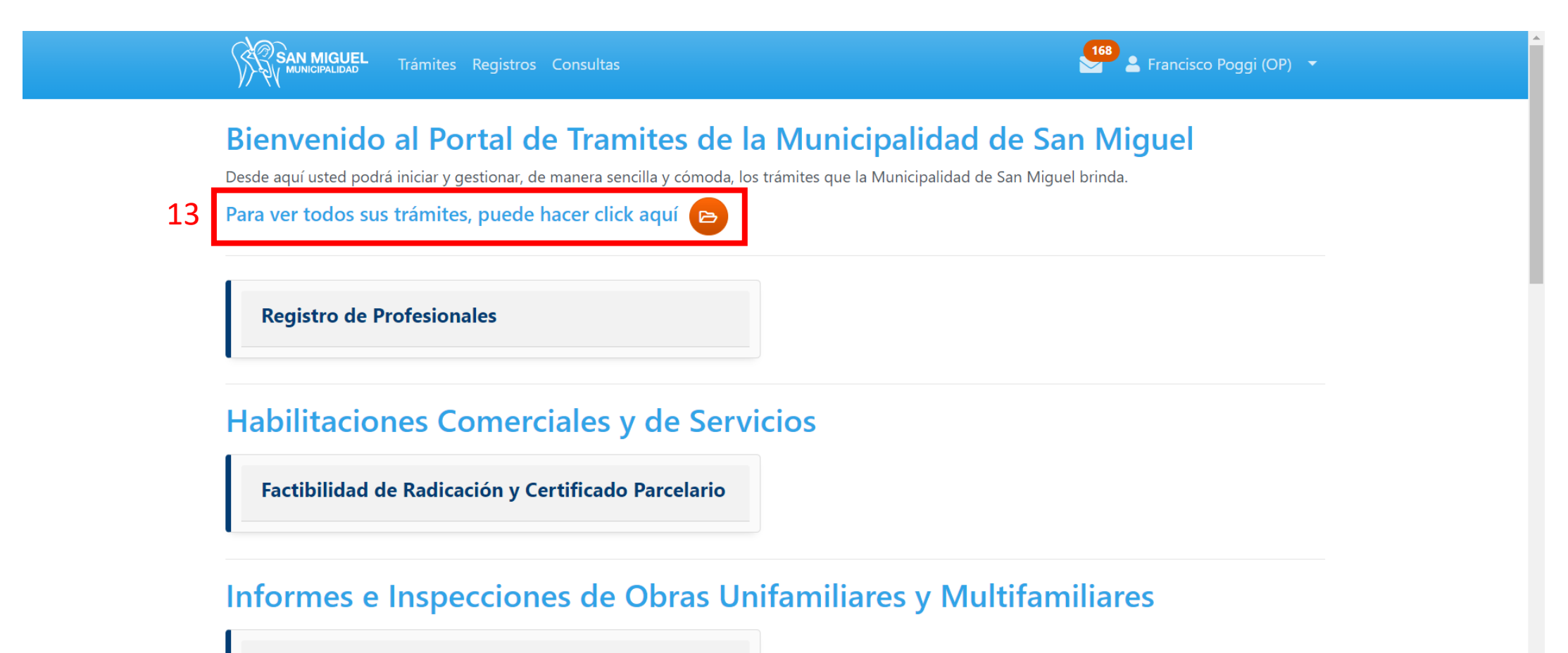

Informe de Avance e Inspección de Obra

14. HACER CLICK EN EL TÍTULO DEL TRÁMITE PARA INGRESAR AL MISMO.

| SAN MIGUEL Trámites Re                     | gistros Consultas                                         |                            | 168 💄 Francisco Poggi (OP) 🔻     |
|--------------------------------------------|-----------------------------------------------------------|----------------------------|----------------------------------|
| Consultas / Mis Trámites                   |                                                           |                            |                                  |
| Consulta de Trámites                       | Mis Trámites                                              |                            |                                  |
| Filtros Ordenado Por 🔻                     |                                                           |                            |                                  |
| (tipo de trámite) 🗸 🗸                      | (propietario) 🗸                                           | Nombre de Usuario          | Documento                        |
| N°                                         | Identificación                                            | (estado) 🗸                 |                                  |
|                                            |                                                           | LIN                        | MPIAR FILTRAR                    |
| Francisco Poggi (OP)<br><b>20333389240</b> | Registro de ProfesionalesArquitecto14N° 415Ajuste de Doce | umentación Creado 19/01/20 | 021 <b>Modificado</b> 19/01/2021 |

15. HACER CLICK "DOCUMENTACIÓN RESPALDATORIA"

16. HACER CLICK EN LA TASA DE INSCRIPCIÓN PROFESIONAL PARA PODER DESCARGARLA Y ABONARLA A TRÁVES DE LOS DISTINTOS MEDIOS DE PAGO DISPONIBLES

17. HACER CLICK EN SELECCIONAR ARCHIVO PARA CARGAR EL COMPROBANTE DE PAGO DE LA TASA DE INSCRIPCIÓN PROFESIONAL

18. HACER CLICK EN "GUARDAR"

| SAN MIGUEL Trámites              | Registros Consultas                                                                | 168 💄 Francisco Poggi (OP) 🔻           |   |  |  |  |  |
|----------------------------------|------------------------------------------------------------------------------------|----------------------------------------|---|--|--|--|--|
| Trámites / Registro de Profesion | Trámites / Registro de Profesionales / Consulta de Trámites / Arquitecto           |                                        |   |  |  |  |  |
| Estado                           | Carátula Documentación Respaldatoria                                               | Comunicaciones Designar Gestor/Otros 🔻 |   |  |  |  |  |
| Ajuste de<br>Documentación       | Comprobante de Pago de la Matrícula<br>DERECHOS DE CONSTRUCCION.pdf                |                                        |   |  |  |  |  |
| Acciones                         | <ul> <li>Tasa del Trámite *</li> <li>Seleccionar archivo Ningún archivo</li> </ul> | eleccionado 17                         |   |  |  |  |  |
| CONFIRMAR                        | Se requirió también este document                                                  | D.                                     | × |  |  |  |  |
|                                  | De Trabajo                                                                         |                                        |   |  |  |  |  |
|                                  | Factura de Tasa Administrativa<br>tasa inscripcion profesional.pdf                 | 16                                     |   |  |  |  |  |

#### 19. HACER CLICK EN "CONFIRMAR" PARA ENVIAR LA DOCUMENTACIÓN CARGADA AL MUNICIPIO PARA SU VERIFICACIÓN

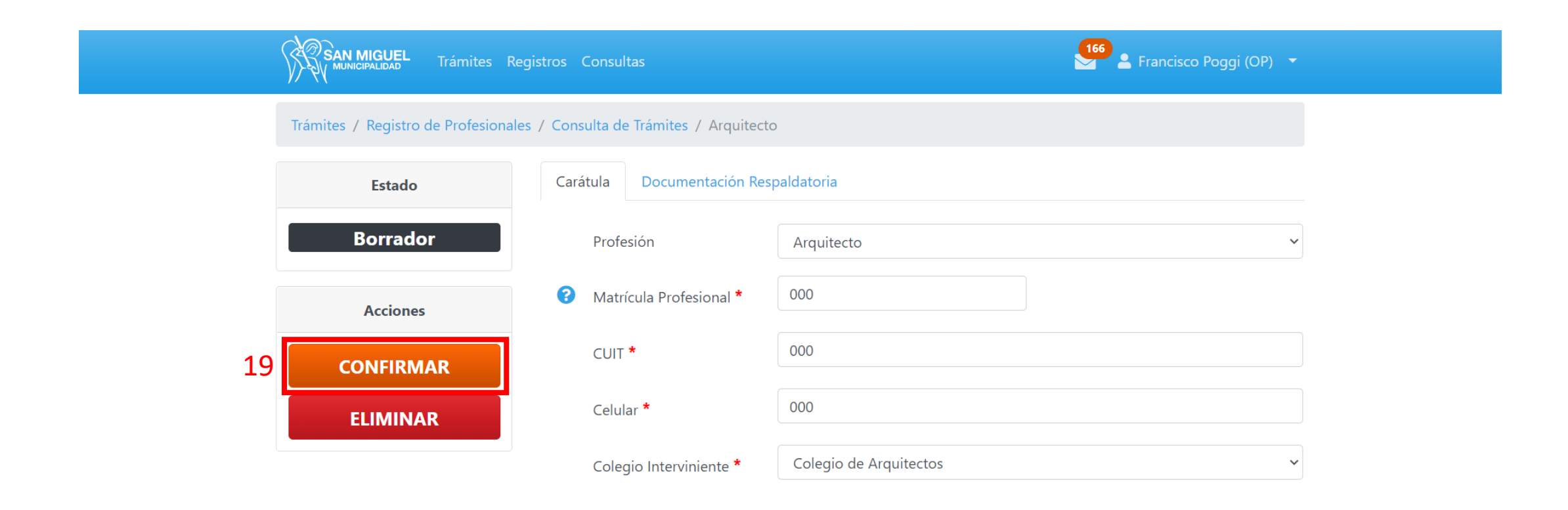

\* VERÁ QUE EN EL ESTADO DEL TRÁMITE DIRÁ "SOLICITUD ENVIADA", ESTO SIGNIFICA QUE LA DOCUMENTACIÓN INCORPORADA YA FUE RECEPCIONADA POR EL MUNICIPIO PARA SU VERIFICACIÓN.

\* POSTERIORMENTE, UNA VEZ QUE EL MUNICIPIO HAYA VALIDADO LA DOCUMENTACIÓN, SIEMPRE Y CUANDO LA MISMA SEA CORRECTA, RECIBIRÁ 2 MAILS, UNO INDICÁNDOLE QUE EL TRÁMITE FUE APROBADO, Y OTRO CON EL COMPROBANTE DE REGISTRO PROFESIONAL

| SAN MIGUEL Trámites Reg              | SAN MIGUEL Trámites Registros Consultas                                  |                        |                        |  |  |  |  |
|--------------------------------------|--------------------------------------------------------------------------|------------------------|------------------------|--|--|--|--|
| Trámites / Registro de Profesionales | Trámites / Registro de Profesionales / Consulta de Trámites / Arquitecto |                        |                        |  |  |  |  |
| Estado                               | Cara                                                                     | átula Documentación Re | spaldatoria            |  |  |  |  |
| Solicitud Enviada                    |                                                                          | Profesión              | Arquitecto             |  |  |  |  |
| Acciones                             | ?                                                                        | Matrícula Profesional  | 0                      |  |  |  |  |
| CANCELAR                             |                                                                          | CUIT                   | 000                    |  |  |  |  |
|                                      |                                                                          | Celular                | 000                    |  |  |  |  |
|                                      |                                                                          | Colegio Interviniente  | Colegio de Arguitectos |  |  |  |  |

### \* SI INGRESA NUEVAMENTE AL TRÁMITE DESDE EL PORTAL DE VENTANILLA ÚNICA VERÁ QUE EL MISMO FIGURA "APROBADO"

| SAN MIGUEL Trámites Reg                    | istros Consultas                                  |                   | <b>169 2</b>           | Francisco Poggi (OP) 🔻       |
|--------------------------------------------|---------------------------------------------------|-------------------|------------------------|------------------------------|
| Consultas / Mis Trámites                   |                                                   |                   |                        |                              |
| Consulta de Trámites                       | Mis Trámites                                      |                   |                        |                              |
| Filtros Ordenado Por ▼                     |                                                   |                   |                        |                              |
| (tipo de trámite) 🗸                        | (propietario) ~                                   | Nombre de Usuario | Docum                  | ento                         |
| N°                                         | Identificación                                    | (estado)          | ~                      |                              |
|                                            |                                                   |                   | LIMPIAR                | FILTRAR                      |
| Francisco Poggi (OP)<br><b>20333389240</b> | Registro de Profesionales<br>Arquitecto<br>N° 415 | obado Cread       | <b>lo</b> 19/01/2021 I | <b>Modificado</b> 19/01/2021 |